## TI-*n*spire CX CAS TI-*n*spire CX II-T CAS

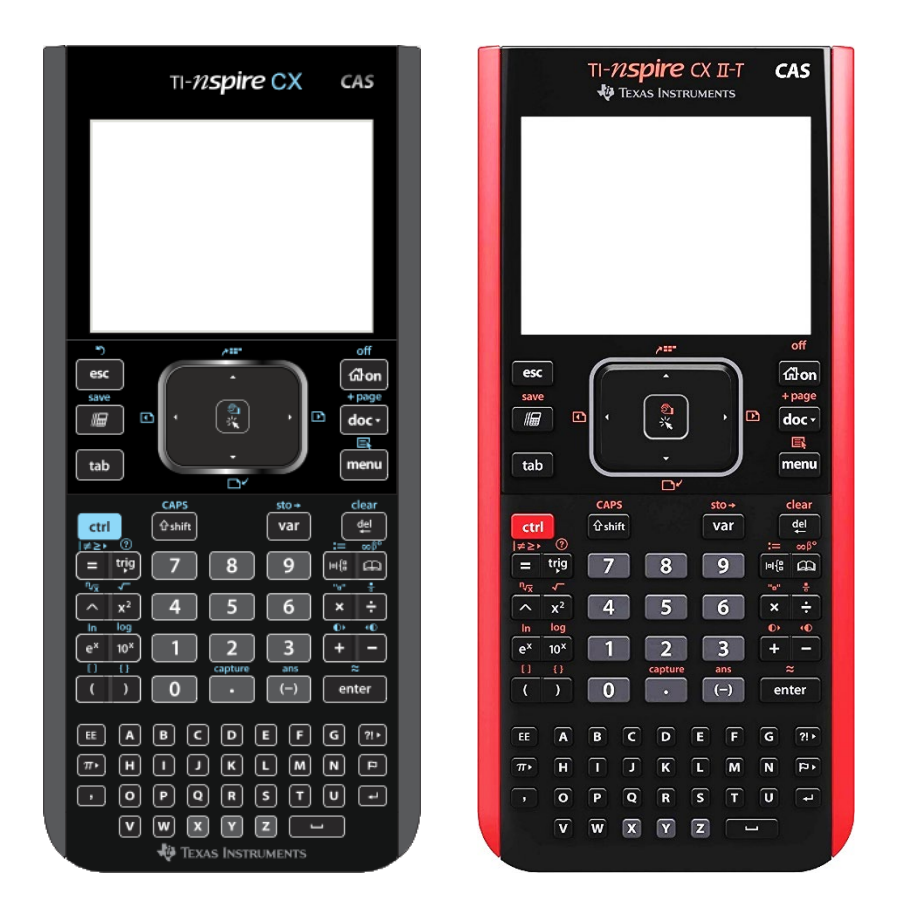

Kompaktwissen

## Lineare Algebra und analytische Geometrie

Eine kleine Hilfe für Schüler der ISH

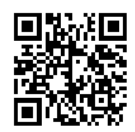

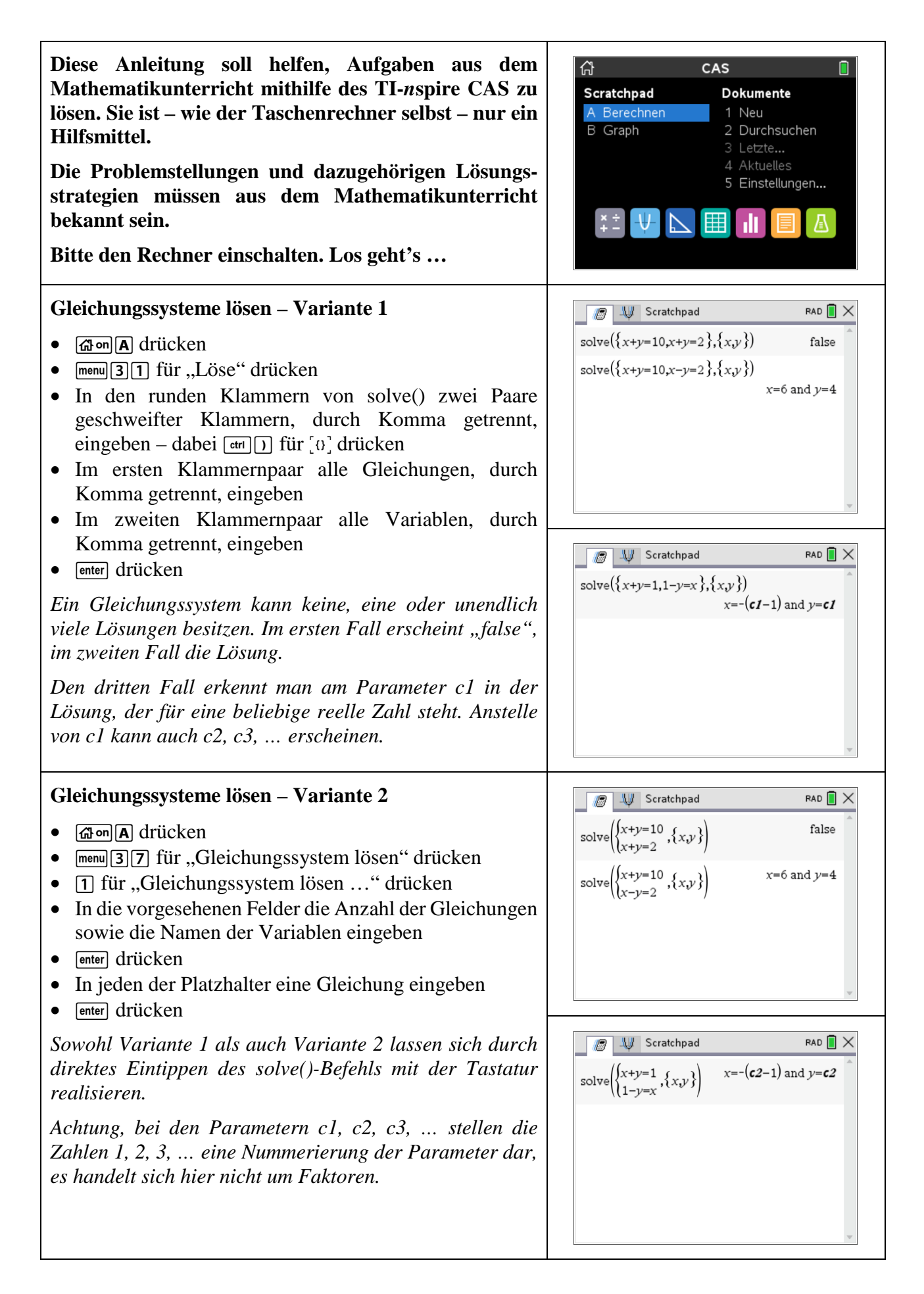

| Vektoren eingehen und sneichern – Variante 1                                                                                                    |                                                                                                    |
|----------------------------------------------------------------------------------------------------|----------------------------------------------------------------------------------------------------|
| <ul> <li>(a) on A drücken</li> <li>(a) drücken, innerhalb der eckigen Klammern<br/>die Koordinaten des Vektors, durch Semikola (aus der<br/>Palette mit Satz- und Sonderzeichen – ?) getrennt,<br/>eingeben</li> <li>(a) drücken, Name des Vektors eingeben</li> <li>(a) drücken</li> </ul>                                                                                                    | $\begin{bmatrix} 5\\4\\3 \end{bmatrix} \rightarrow a \qquad \begin{bmatrix} 5\\4\\3 \end{bmatrix}$ $\begin{bmatrix} -3;8;-1 \end{bmatrix} \rightarrow b$                                                                                                    |
| <ul> <li>Vektoren eingeben und speichern – Variante 2</li> <li>A drücken</li> <li>etri ( für [u] drücken, innerhalb der eckigen Klammern nacheinander drei weitere Paare eckiger Klammern eingeben, darin die Koordinaten des Vektors eingeben</li> <li>etri var für [sto+] drücken, Name des Vektors festlegen</li> <li>enter drücken</li> </ul>                                                   | $\begin{bmatrix} 4 \\ -8 \\ 7 \end{bmatrix} \rightarrow c \qquad \begin{bmatrix} 4 \\ -8 \\ 7 \end{bmatrix} \begin{bmatrix} -6 \end{bmatrix} \begin{bmatrix} 15 \end{bmatrix} \begin{bmatrix} 3 \end{bmatrix} \end{bmatrix} \rightarrow d$                                                                                                    |
| <ul> <li>Vektoren eingeben und speichern – Variante 3</li> <li>A drücken</li> <li>A drücken, um die Palette mit mathematischen Vorlagen zu öffnen, Matrixsymbol wählen und enter drücken, 3 Zeilen, 1 Spalte wählen, enter drücken</li> <li>Koordinaten in die vorgesehenen Platzhalter eintragen</li> <li>ctrl var für [sto+] drücken, Name des Vektors eingeben</li> <li>enter drücken</li> </ul> | Scratchpad         RAD         ×           0         -         0         0         0         0         0         0         0         0         0         0         0         0         0         0         0         0         0         0         0         0         0         0         0         0         0         0         0         0         0         0         0         0         0         0         0         0         0         0         0         0         0         0         0         0         0         0         0         0         0         0         0         0         0         0         0         0         0         0         0         0         0         0         0         0         0         0         0         0         0         0         0         0         0         0         0         0         0         0         0         0         0         0         0         0         0         0         0         0         0         0         0         0         0         0         0         0         0         0         0         0         < |
| <ul> <li>Betrag eines Vektors berechnen</li> <li>A drücken</li> <li>NORM() eingeben</li> <li>In den runden Klammern von norm() einen Vektornamen oder den Vektor selbst eingeben</li> <li>enter drücken</li> <li>Nicht die Betragsstriche aus der Palette mathematischer Funktionen nutzen, die entsprechen der abs()-Funktion.</li> </ul>                                                          | Scratchpad     RAD       norm(a) $5 \cdot \sqrt{2}$ norm(b) $\sqrt{74}$ norm $\begin{pmatrix} 1 \\ 0 \\ 0 \end{pmatrix}$ 1                                                                                                    |
| <ul> <li>Vektoren addieren und subtrahieren</li> <li>Vektoren werden koordinatenweise addiert und subtrahiert.</li> <li>Adrücken</li> <li>Vektoren direkt eingeben oder gespeicherte Vektoren aufrufen und dabei mit + oder – verknüpfen</li> <li>enter drücken</li> </ul>                                                                                                    | Image: ScratchpadRADX $\begin{bmatrix} 1\\ -9\\ 5\\ 2 \end{bmatrix} + \begin{bmatrix} -2\\ 5\\ 2\\ 3 \end{bmatrix} = \begin{bmatrix} -2\\ 3\\ 3 \end{bmatrix}$ $\begin{bmatrix} 0\\ -7\\ 2\\ 19\\ 0 \end{bmatrix}$ $a-b-c+d$ $\begin{bmatrix} -2\\ 19\\ 0 \end{bmatrix}$                                                                                                    |

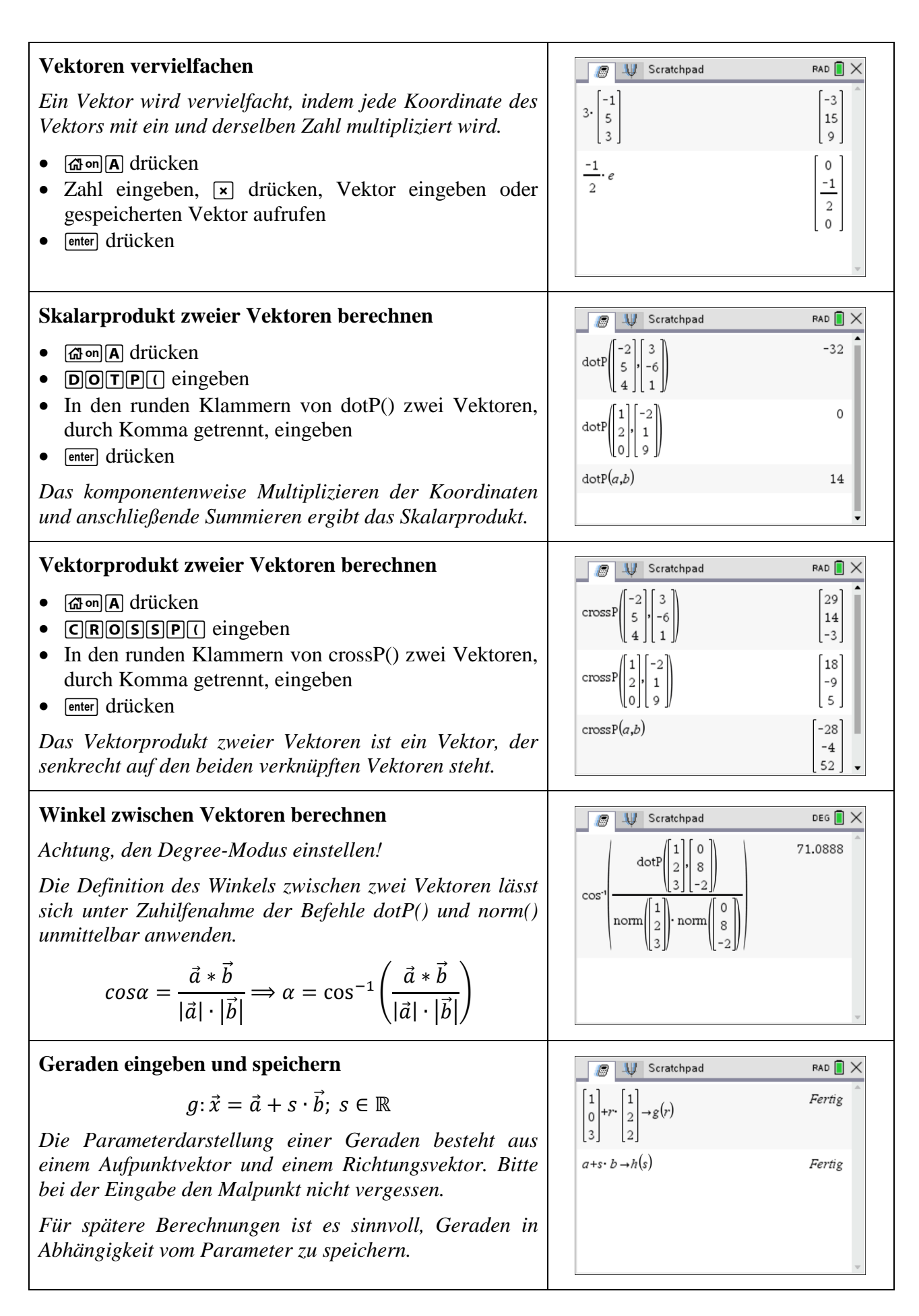

| Ebenen in Parameterform eingeben und speichern                                                                                                    | 🖉 🔱 Scratchpad 🛛 RAD 🗎 🗙                                                                                                    |
|----------------------------------------------------------------------------------------------------|----------------------------------------------------------------------------------------------------|
| $E: \vec{x} = \vec{a} + s \cdot \vec{b} + t \cdot \vec{c}; \ s, t \in \mathbb{R}$                                                                                                    | $\begin{bmatrix} 0\\1 \end{bmatrix} + r \cdot \begin{bmatrix} 2\\1 \end{bmatrix} + s \cdot \begin{bmatrix} 1\\3 \end{bmatrix} \rightarrow e(r,s) \qquad Fertig$                     |
| Die Parameterform einer Ebene besteht aus einem<br>Aufpunktvektor und zwei Richtungsvektoren. Bitte bei der<br>Eingabe den Malpunkt nicht vergessen                                                                                                    | $\begin{bmatrix} -1 \end{bmatrix} \begin{bmatrix} 0 \end{bmatrix} \begin{bmatrix} 2 \end{bmatrix}$<br>a+t·b+u·c \to f(t,u) Fertig                                                   |
| Für spätere Berechnungen ist es sinnvoll, Ebenen in Abhängigkeit von den Parametern zu speichern.                                                                                                    |                                                                                                    |
| Ebenen in Koordinatenform eingeben und speichern                                                                                                    | 🕼 🐙 Scratchpad 🛛 RAD 🗍 🗙                                                                                                    |
| $E: a \cdot x + b \cdot y + c \cdot z = d; a, b, c, d \in \mathbb{R}$                                                                                                    | $5 \cdot x + 2 \cdot y - 7 \cdot z = 9 \rightarrow e$ $5 \cdot x + 2 \cdot y - 7 \cdot z = 9$                                                                                       |
| Die Koordinatenform einer Ebene ist eine lineare<br>Gleichung mit den drei Variablen x, y und z.                                                                                                    | $-8 \cdot z = 9 \cdot x + 1 \rightarrow f \qquad -8 \cdot z = 9 \cdot x + 1$                                                                                                    |
| Beim Speichern kann hier auf die Angabe der Parameter verzichtet werden.                                                                                                    | ~                                                                                                    |
| Untersuchung von Lagebeziehungen                                                                                                    |                                                                                                    |
| Die Darstellung der Untersuchungen verschiedener<br>Lagebeziehungen von Punkten, Geraden und Ebenen<br>zueinander würde den Rahmen dieses "Kompaktwissens"<br>sprengen.<br>Deshalb sei an dieser Stelle auf das ausführliche Skript<br>"Untersuchung von Lagebeziehungen" verwiesen, | TI- <i>n</i> spire CX CAS<br>TI- <i>n</i> spire CX II-T CAS                                                                                                    |
| welches man auf <u>www.hyperschlau.de</u> findet.                                                                                                    |                                                                                                    |
|                                                                                                    | Beispiele<br>Untersuchung von                                                                                                    |
|                                                                                                    | Lagebeziehungen<br>Eine kleine Hilfe für Schüler der ISH                                                                                                    |
|                                                                                                    |                                                                                                    |
|                                                                                                    |                                                                                                    |
| Matrizen eingeben und speichern – Variante 1 <ul> <li>ক্রিআরি drücken</li> </ul>                                                                                                    | $\begin{bmatrix} 2 & 3 & 1 & 6 \end{bmatrix} \rightarrow m$ $\begin{bmatrix} 2 & 3 & 1 & 6 \end{bmatrix} \rightarrow m$ $\begin{bmatrix} 2 & 3 & 1 & 6 \end{bmatrix} \rightarrow m$ |
| <ul> <li>err ( für [n] drücken, → (wiederholt) drücken, um Zeilen einzufügen, ↔ (wiederholt) drücken, um Spalten einzufügen</li> <li>Koordinaten in die vorgesehenen Platzhalter eintragen</li> <li>err [var] für [sto+] drücken, Name der Matrix eingeben</li> </ul>                |                                                                                                    |
| • enter drücken                                                                                                    | · · · · · · · · · · · · · · · · · · ·                                                                                                    |

|                                                                                                    | •                                                                                                    |
|----------------------------------------------------------------------------------------------------|----------------------------------------------------------------------------------------------------|
| <ul> <li>Matrizen eingeben und speichern – Variante 2</li> <li>Mon A drücken</li> <li>Mes drücken, um die Palette mit mathematischen Vorlagen zu öffnen, Matrixsymbol wählen und enter drücken, Zeilen- und Spaltenzahl wählen, enter drücken</li> <li>Koordinaten in die vorgesehenen Platzhalter eintragen</li> <li>ctrl ver für [sto+] drücken, Name der Matrix eingeben</li> <li>enter drücken</li> </ul> | Scratchpad       RAD       × $\begin{bmatrix} 7 & -8 & -1 \\ -4 & 3 & 9 \\ 2 & 0 & 0 & \sqrt{0} & \sqrt{0} & e^0 & \log 0 & (2,6) & (2,6) & ($ |
| Matrizen eingeben und speichern – Variante 3<br>• 🔂 on A drücken<br>• menu 7 1 1 für "Matrix erstellen" drücken<br>• Zeilen- und Spaltenzahl wählen, enter drücken<br>• Koordinaten in die vorgesehenen Platzhalter eintragen<br>• ctrl var für [sto+] drücken, Name der Matrix eingeben<br>• enter drücken                                                                                                   | Scratchpad     RAD       I     I       Zeilenanzahl:     3       Spattenanzahl:     3       OK     Abbruch                                                                                                    |
| Matrizen addieren, subtrahieren und vervielfachen<br>Matrizen werden wie Vektoren komponentenweise<br>addiert, subtrahiert bzw. vervielfacht.                                                                                                    | Scratchpad       RAD       × $\begin{bmatrix} -1 & 2 & -1 \\ 0 & 1 & 3 \\ 2 & -2 & 1 \end{bmatrix}^+ \begin{bmatrix} 1 & -2 & 7 \\ 2 & -2 & -3 \\ -1 & 3 & 1 \end{bmatrix}$ $\begin{bmatrix} 0 & 0 & 6 \\ 2 & -1 & 0 \\ 1 & 1 & 2 \end{bmatrix}$ $5 \cdot a$ $\begin{bmatrix} 35 & -40 & -5 \\ -20 & 15 & 45 \\ 10 & 30 & 25 \end{bmatrix}$                                                                                                    |
| Matrizen multiplizieren<br>Matrizen lassen sich nur dann multiplizieren, wenn die<br>Anzahl der Spalten der links stehenden Matrix gleich der<br>Anzahl der Zeilen der rechts stehenden Matrix ist.<br>In jeder Zelle c <sub>ik</sub> der Ergebnismatrix steht das<br>Skalarprodukt des i-ten Zeilenvektors der ersten Matrix<br>mit dem k-ten Spaltenvektor der zweiten Matrix.                              | ScratchpadRAD $\begin{bmatrix} 4 & 1 & 2 \\ 1 & 3 & 5 \end{bmatrix}$ $\begin{bmatrix} 2 \\ 8 \\ 5 \end{bmatrix}$ $\begin{bmatrix} 2 \\ 8 \\ 5 \end{bmatrix}$ $\begin{bmatrix} 4 & 1 & 2 \\ 1 & 3 & 5 \end{bmatrix}$ "Fehler: Dimensionsfehler"                                                                                                    |
| <ul> <li>Inverse Matrix bestimmen</li> <li>Für eine quadratische Matrix A und ihre inverse Matrix A<sup>-1</sup> gilt A ⋅ A<sup>-1</sup> = E = A<sup>-1</sup> ⋅ A.</li> <li>filon A drücken</li> <li>Matrix oder Matrixnamen eingeben</li> <li>^-1 drücken</li> <li>enter drücken</li> </ul>                                                                                                    | $ \begin{array}{ c c c c c c c } \hline & & & & & & & & & & & & & & & & & & $                                                                                                    |

## Notizen